# 7 STEPS TO POSTING A TIKTOK FOR REAL ESTATE

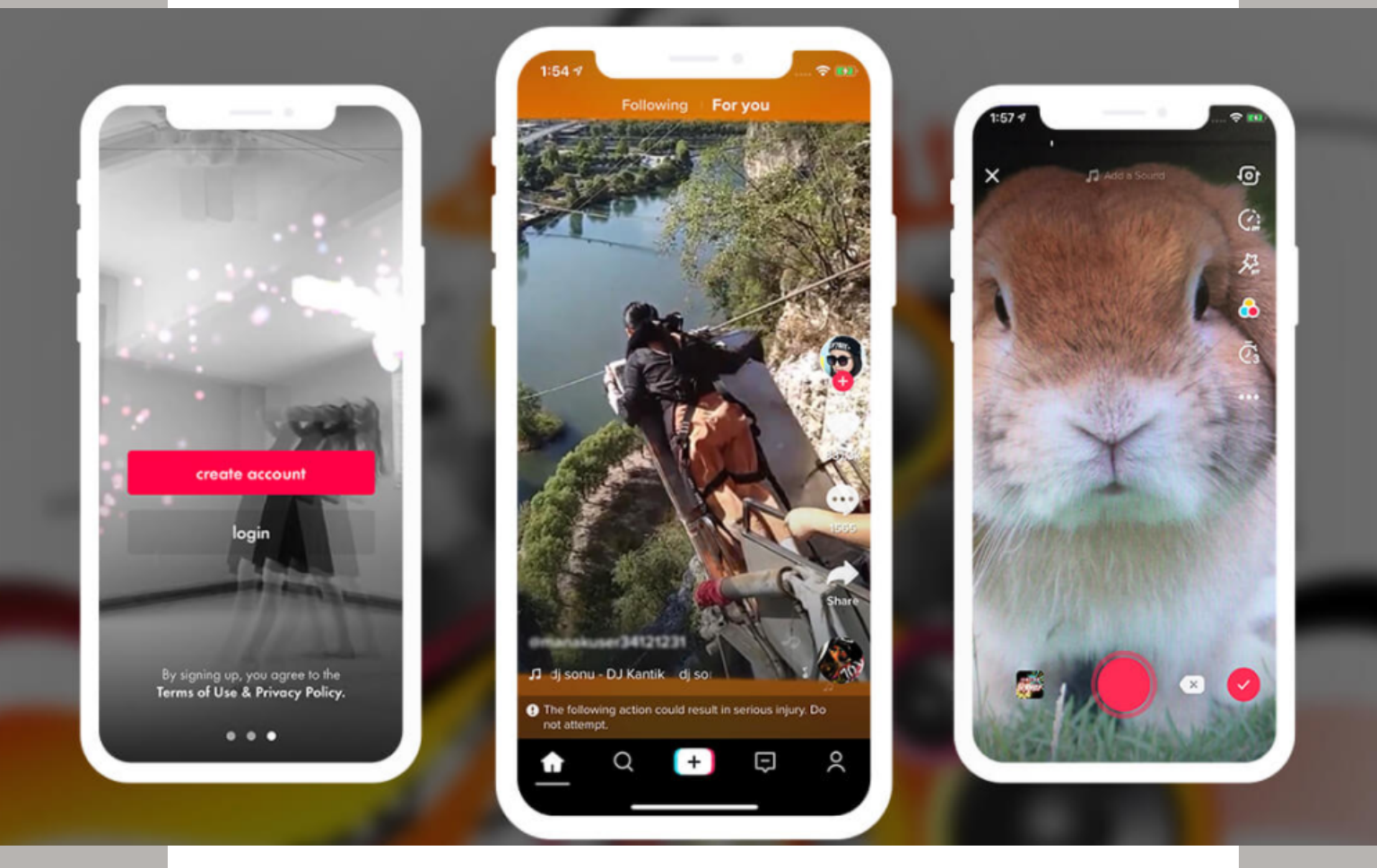

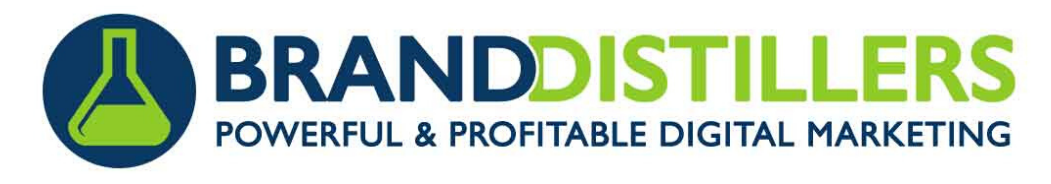

Download the TikTok app and create an account. Then connect that to your Instagram account if you have one.

# Post a Video:

- **Step 1:** Click the center square with + in the middle at the bottom of the screen.
- **Step 2:** Choose between 15s and 60s (60s is ideal).
- **Step 3:** You are able to pause the video as many times as you want. Then you can string them together as 60 seconds once finished.
- **Step 4:** Once you hit the check mark, you will have the ability to edit the clips where you paused. Then, you can do a voice over as well as text captions.
- Step 5: For text captions, type what you want and then click done. After that, click on the text and click set duration. This will take you to a screen that allows you to change the duration for each clip or for the whole video.
- Step 6: TO SHARE ON INSTA STORY: Go to final step of posting. On the bottom of the screen, it will have "automatically share to:" click the third icon (Instagram story with a plus inside the circle).
- **Step 7:** After posting on TikTok, go to Instagram and it should be there for you to post on the story.

# CONTENT EXAMPLE

#### Post Idea:

• Video your computer screen with the (New Listing, for rent, or other product) with photos as you talk. Video the photos as you talk about them.

# Script Idea:

"(Your name) here from (company), just wanted to show a new property listed...it is x sq.ft. in (area).. It is spacious with a fenced in yard...etc..." End with "This (product) is just \$x/month - visit our website to learn more."Overlaying text idea: "X sq.ft. in (city)", next line: "\$X/month"

# **Caption:**

 Don't miss out on this X for sale in X! Check it out on our website. #newlisting #realestate #forrent #forsale #house #home #(state) #(city)

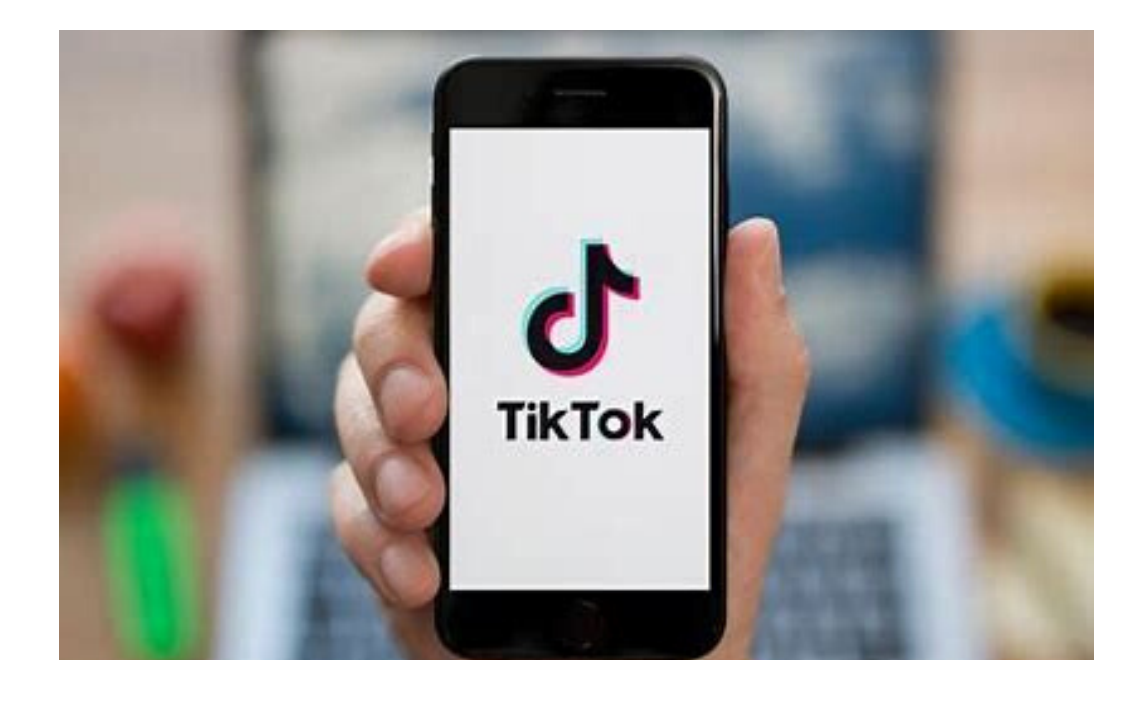